## Quick Reference Guide for Applying for an Anti-Racism Grant

1. Log in to your SIOP account: https://www.siop.org/foundation/awards/awardsadmin/submit/anti-racism

Upon a successful login, you will see this page:

|                           | Foundation   Conferences  | Partners   Advocacy   A | bout SIOP   Cart   M | ly Account |
|---------------------------|---------------------------|-------------------------|----------------------|------------|
| SIDE                      | DCIETY for                |                         | Enter Secrity Term   | Q)         |
| SCIENCE FOR A SMART       | ER WORKFLACE              |                         |                      |            |
| MEMBER                    | SHIP Y RESEARCH & PUBLI   | CATIONS 🗙 EVEN          | TS & EDUCATION       | ~          |
| CAREER                    | ENTER Y BUSINESS RESOL    | JRCES Y MEDIA           | RESOURCES ¥          |            |
| Home / I                  | Foundation / Awards / Awa | rdsAdmin Submit         | t / Anti-Racism      |            |
| 2020 Anti-Ra              | cism Grar                 | nt Nom                  | ninatio              | on         |
| NOMINATE EDIT NOMINATIONS | PAST NOMINATIONS          |                         |                      |            |
| Nominate                  | ×                         |                         |                      |            |
| Nominee:                  | To start a new Nomination | , please click here,    |                      |            |

Applications are submitted thru the portal for nominating award and scholarship nominees, so here is a glossary to keep in mind while applying for the grant:

- "Nomination" means "Application"
- "Nominate" means "Apply"
- "Nominee" is the name of the Project Director

You will know that you are in the correct place if you see the "Submit / Anti-Racism" label as shown in the green box. Click the link pointed to by the green arrow. Doing so takes you to step 2.

2. Search for member record. Search for the name of the Project Director (which may be someone other than yourself if uploading on behalf of someone else) into the Search Contacts box that pops up...

| E Search Contacts |             |            | × |
|-------------------|-------------|------------|---|
|                   |             |            |   |
| Search By: Name   | •           |            |   |
| Search            | First Name: | Last Name: |   |

..and then select the name from the resulting list. Doing so takes you to the Control Panel and step 3.

**3.** Upload and save needed documents. This is where you will upload your proposal. If you are a Student Affiliate, you will also upload your letter of endorsement here.

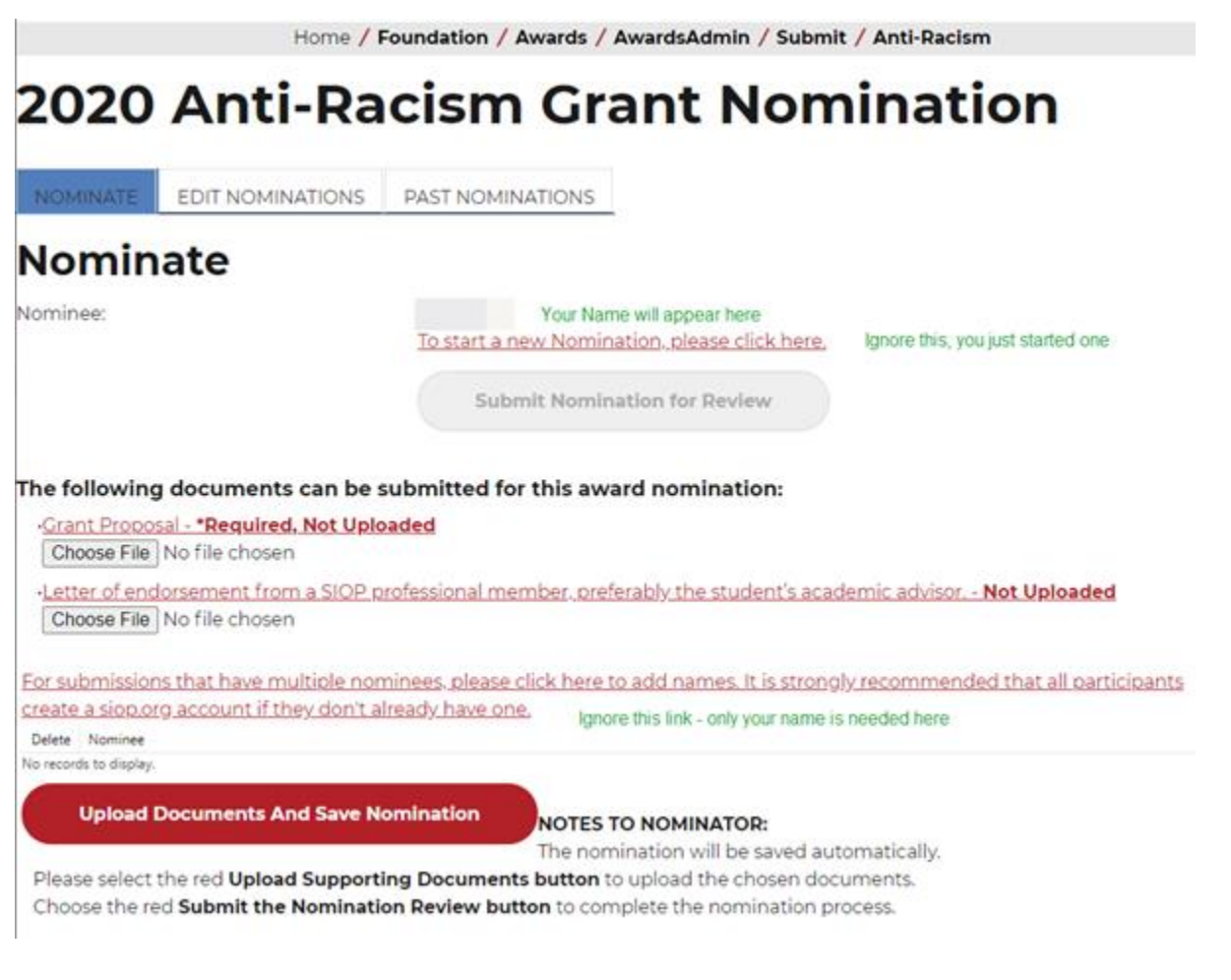

To upload the grant proposal, click the Choose File button and select the PDF or DOCX file containing the entire proposal. Upon successful upload, the grant proposal file name will appear in the place of "No file chosen".

## The following documents can be submitted for this award nomination:

| <ul> <li>Grant Proposal - *Required, Not Uple</li> </ul>                                              | paded                                                                                                    |
|----------------------------------------------------------------------------------------------------|----------------------------------------------------------------------------------------------------|
| Choose File ARG-test-upload.docx                                                                      | After choosing the PDF or DOCX file to submit, its name will appear here                                     |
| <ul> <li>Letter of endorsement from a SIOP p</li> </ul>                                               | rofessional member, preferably the student's academic advisor Not Uploaded                                   |
| Choose File No file chosen                                                                            | This letter is required only for student members                                                             |
| For submissions that have multiple nor<br>create a siop.org account if they don't a<br>Delete Nominee | ninees, please click here to add names. It is strongly recommended that all participants<br>Iready have one. |
| No records to display.                                                                                |                                                                                                    |
| Upload Documents And Save N                                                                           | omination<br>NOTES TO NOMINATOR:<br>The nomination will be saved automatically.                              |

Please select the red **Upload Supporting Documents button** to upload the chosen documents. Choose the red **Submit the Nomination Review button** to complete the nomination process.

Click the "Upload Documents and Save Nomination" button. If you have only the proposal to upload, you will notice that the Submit Nomination for Review button is now active (red, rather than gray) – go ahead and click it. Your application will be acknowledged by email.

If you have both a proposal and an endorsement letter to upload, you may do so together, or one at a time.

**4. Double-check your application.** Once you click the "Submit Nomination for Review" button, you will see this screen:

## **2020 Anti-Racism Grant Nomination**

Please note that you may return to the portal to edit your application or delete it.

If you have kept the glossary in mind, it will all make sense: "Nomination" means "Application" "Nominate" means "Apply" "Nominee" is the name of the Project Director

The confirmation email will be sent to the address recorded in your SIOP account.

Thank you for submitting your proposal.

SIOPFoundation@siop.org